## BS350 接 HS30 有线通话方法

接线方式:

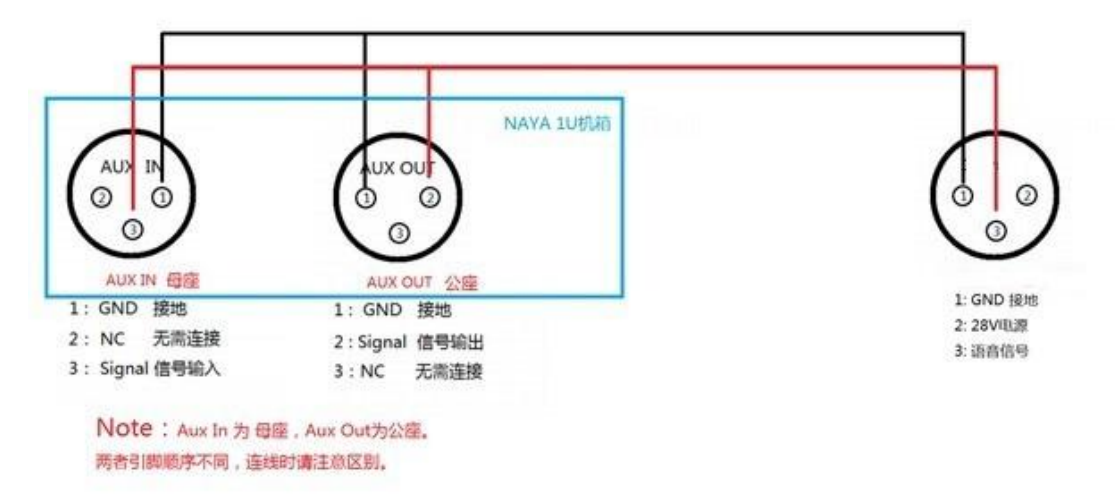

配置:

1、使用"用户设置工具"软件导入配置文件"连接 HS30 配置文件"如图,

| 1、洗择导入配置                                                                              |
|---------------------------------------------------------------------------------------|
| ♣ BS180_BS280_BS350用户设置工具                                                             |
| 常规设置 导入图置                                                                             |
| · 导入配置文件                                                                              |
| ■<br>電波件・<br>5、点击导入完成设置                                                               |
| 2、点击打开 打开 马入 马入                                                                       |
| 检测到设备开机                                                                               |
| 连接成功! 4 打开                                                                            |
| General Condition → BS350接ClearCom有线通 ▼ 4 提索 BS350接ClearCom有线 ♀ 投索 BS350接ClearCom有线 ♀ |
| 组织 ▼ 新建文件夹 時 ▼ □ 0                                                                    |
| 题最近访问的位置 在 前按ClearCom和置文件-Lt                                                          |
| 接 HS30 配置文件.txt                                                                       |
| 3、选择"连接 Harson · · · · · · · · · · · · · · · ·                                        |
|                                                                                       |
|                                                                                       |
| 4、打开 4、11 → 11 → 11 → 11 → 11 → 11 → 11 → 11                                          |
|                                                                                       |
| [● 订异0]<br>《_ 本物磁曲 (C:) ▼                                                             |
| 文件名(N): 连接ClearCom配置文件.txt                                                            |
| 打开(0) 取消                                                                              |
|                                                                                       |
|                                                                                       |
|                                                                                       |

- 2、配置导入完成后,断开数据线,重启开机,配置完成。
- 3、分机取消回声消除功能。